# HƯỚNG DẪN KHAI BÁO THÔNG TIN Y TẾ (Dành cho nhà trường)

#### I. Mục đích

- Hướng dẫn cho Nhà trường khai báo thông tin y tế và báo cáo sỹ số theo yêu cầu của Sở GDĐT.

#### II. Hình thức khai báo

### 1. Khai báo trên hệ thống CSDL Ngành

## Trường hợp 1: Giáo viên hoặc Quản trị viên khai báo cho học sinh

- Bước 1: Tại phần mềm [**Quản lý giáo dục...**], chọn mục 4. Học sinh/4.7. Thông tin học sinh liên quan Covid-19/ 4.7.2. Khai báo F0, F1.

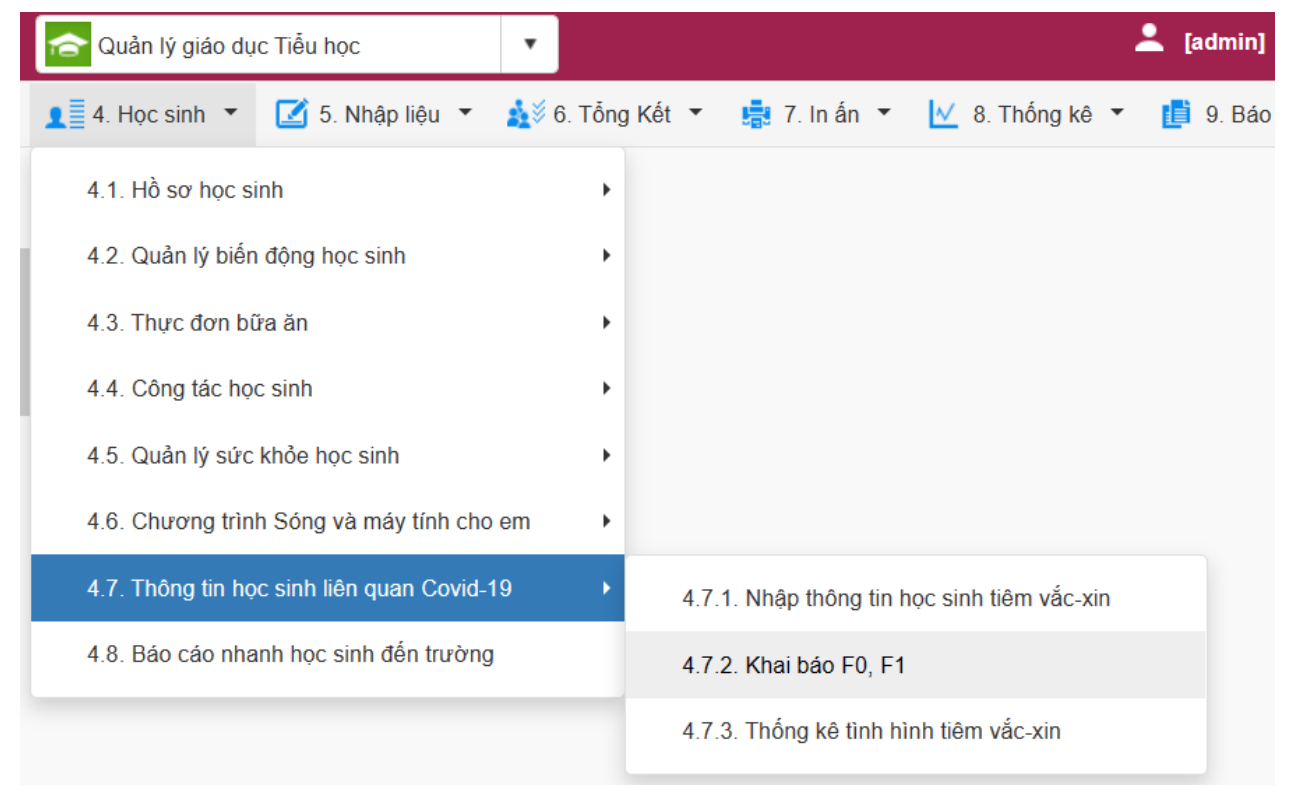

# - Bước 2: Chọn Khối, Lớp và kích nút [Thêm mới].

|               | 4.7.2. Khai báo F0, F1 Tim kiếm Thêm mới Xóa học sinh Xuất Excel - 📈 🖸 |        |                          |                                        |        |            |                              |                         |               |             |                      |                       |  |
|---------------|------------------------------------------------------------------------|--------|--------------------------|----------------------------------------|--------|------------|------------------------------|-------------------------|---------------|-------------|----------------------|-----------------------|--|
| Khối:         |                                                                        | Khối 6 |                          | ▼ Lớp:                                 | Tất cà |            | <ul> <li>Từ ngày:</li> </ul> |                         | Ē             | Đến ngày:   |                      | Ē                     |  |
| Mã định danh: |                                                                        |        |                          | Tên học sinh :                         |        |            | Lây nhiễm tại trường 🛛       |                         |               |             |                      |                       |  |
| STT           |                                                                        | Sửa    | Mã định danh Bộ<br>GD&ĐT | Họ tên                                 |        | Ngày sinh  | Thông tin covid              | Lây nhiễm tại<br>trường | Ngày khai báo | Nơi cách ly | Ngày bắt đầu cách ly | Ngày kết thúc cách ly |  |
| 1             |                                                                        | 1      | 0160994504               | Họ và tên: Nguyễn Đại Dương<br>Lớp: 6A |        | 22/07/2010 | F0                           |                         | 20/02/2022    | Tại nhà     | 17/02/2022           | 24/02/2022            |  |
| 2             |                                                                        | 1      | 0167457599               | Họ và tên: Đặng Hải Minh<br>Lớp: 6B    |        | 23/06/2010 | F0                           |                         | 20/02/2022    |             |                      |                       |  |
| 3             |                                                                        | 1      | 0167457604               | Họ và tên: Phan Cảnh Hưng<br>Lớp: 6B   |        | 09/12/2010 | Biểu hiện bệnh<br>(ho, sốt)  |                         | 20/02/2022    | Tại nhà     | 17/02/2022           | 24/02/2022            |  |
| 4             |                                                                        | 1      | 0159226885               | Họ và tên: Nguyễn Ngọc Anh<br>Lớp: 6E  |        | 10/02/1988 | F0                           |                         | 21/02/2022    | Tại nhà     | 21/02/2022           | 21/02/2022            |  |
| 5             |                                                                        | 1      | 0159226885               | Họ và tên: Nguyễn Ngọc Anh<br>Lớp: 6E  |        | 10/02/1988 | Biểu hiện bệnh<br>(ho, sốt)  |                         | 20/02/2022    | Tại nhà     | 16/02/2022           | 23/02/2022            |  |

- Bước 3: Nhập đầy đủ thông tin trên giao diện và kích nút [Ghi] để lưu lại hoặc [Ghi và thêm] để lưu và thêm học sinh tiếp theo.

| Khối (*)             | Khối 10                          | •   | Lớp (*)               | 10A1       | • |
|----------------------|----------------------------------|-----|-----------------------|------------|---|
| Học sinh (*)         | Đào Sơn Anh                      | •   | Ngày khai báo (*)     | 21/02/2022 | Ē |
| Thông tin Covid (*)  | F0                               | •   | Nơi cách ly           | Tại nhà    | • |
|                      | 🗹 Lây nhiễm tại trường 🛛 Tử vong |     |                       |            |   |
| Ngày bắt đầu cách ly | 10/01/2022                       | Ē   | Ngày kết thúc cách ly | 24/01/2022 | Ē |
|                      | Ghi                              | Ghi | và thêm Hủy           |            |   |

Lưu ý: Đối với trường hợp F0 khỏi bênh và hết thời gian cách ly nhà trường vào khai báo hoc sinh chữa khỏi Covid.

- Đối với trường hợp F1 nếu hết thời gian cách ly thì sẽ không tính vào báo cáo học sinh thuộc diện F1.

- Đối với trường hợp F1 thành F0 thì nhà trường nhập thêm mới và để là F0.

# Trường hợp 2: Quản trị viên khai báo thông tin y tế cho nhân sự

Mô tả: Quản trị viên hệ thống CSDL ngành thực hiện khai báo thông tin y tế cho nhân sự nhà trường.

## Các bước thực hiện:

- Bước 1: Tại phần mềm [Quản lý giáo dục...], chọn mục 3. Nhân sự/ 3.9. Thông tin nhân sư liên quan Covid-19/ 3.9.2 Khai báo F0, F1 và kích nút [Thêm mới].

|              |              |        | <b>_</b> ≶ 3. | Nhân sự 👻                        |            |                    |                         |                               |               |     |
|--------------|--------------|--------|---------------|----------------------------------|------------|--------------------|-------------------------|-------------------------------|---------------|-----|
|              |              |        | 3.            | 1. Hồ sơ nhân sự                 |            | •                  |                         |                               |               |     |
|              |              |        | 3.3           | 2. Đánh giá chuẩn nghề nghiệp    |            | •                  |                         |                               |               |     |
|              |              |        | 3.5           | 3. Quá trình bồi dưỡng nâng cao  | NLNN, NLSP | •                  |                         |                               |               |     |
|              |              |        | 3.            | 4. Phân công giảng dạy           |            | •                  |                         |                               |               |     |
|              |              |        | 3.            | 5. Thời khóa biểu                |            | •                  |                         |                               |               |     |
|              |              |        | 3.            | 6. Lịch báo giảng                |            | •                  |                         |                               |               |     |
|              |              |        | 3.            | 7. Quản lý kỷ luật nhân sự       |            |                    |                         |                               |               |     |
|              |              |        | 3.            | 8. Quản lý biến động nhân sự     |            | •                  |                         |                               |               |     |
|              |              |        | 3.9           | 9. Thông tin nhân sự liên quan C | Covid -19  | •                  | 3.9.1. Nhập thô         | ing tin nhân sự tiế           | êm vắc-xin    |     |
|              |              |        |               |                                  |            |                    | 3.9.2. Khai báo         | F0, F1                        |               |     |
|              |              |        |               |                                  |            | 15                 | 3.9.3. Thống kế         | è tỉnh hình tiêm và           | ắc-xin        |     |
| _            |              |        |               |                                  |            |                    |                         |                               | . T           |     |
| <b>1</b> 3.9 | .2. Khai báo | F0, F1 |               | Từ ngày                          | rim Đấn n  | nàv                |                         | Tìm                           | kiếm Thêm mới | Xé  |
| STT          |              | Sửa    | Mã định danh  | Họ tên                           | Ngày sinh  | Thông tin<br>covid | Lây nhiễm tại<br>trường | Lay nhiêm tạ<br>Ngày khai báo | Nơi cách ly   | Ngả |
| 1            |              | 1      | 0103102184    | Lê Tuấn Anh                      | 12/09/1994 | F0                 |                         | 19/02/2022                    | Tại nhà       |     |
| 2            |              | /      | 0103141425    | Nguyễn Thị Vân Anh               | 01/01/1990 | F0                 |                         | 19/02/2022                    |               |     |

- Bước 2: Nhập đầy đủ thông tin trên giao diện và [Ghi] để lưu lại hoặc [Ghi và thêm] để lưu và thêm thông tin nhân sự tiếp theo.

| Nhân sự (*)          | Lê Tuần Anh          | •    | Ngày khai báo <mark>(*)</mark> | 21/02/2022 | Ē |
|----------------------|----------------------|------|--------------------------------|------------|---|
| Thông tin Covid (*)  | F0                   | •    | Nơi cách ly                    | Tại nhà    | • |
|                      | Lây nhiễm tại trường |      |                                |            |   |
| Ngày bắt đầu cách ly | 10/01/2022           | Ē    | Ngày kết thúc cách ly          | 24/01/2022 |   |
|                      | Ghi                  | Ghiv | rà thêm Hủy                    |            |   |

## <u>Trường hợp 3:</u> Quản trị viên khai báo thông tin tiêm vacxin nhân sự

**Mô tả:** Quản trị viên hệ thống CSDL ngành thực hiện khai báo thông tin tiêm vacxin cho nhân sự nhà trường.

### Các bước thực hiện:

- Bước 1: Tại phần mềm **[Quản lý giáo dục...]**, chọn mục **3. Nhân sự/3.9.1. Nhập thông tin nhân sự tiêm vắc-xin.** 

| 🔰 3. Nhân sự 🔻                               |                                            |
|----------------------------------------------|--------------------------------------------|
| 3.1. Hồ sơ nhân sự                           | •                                          |
| 3.2. Đánh giá chuẩn nghề nghiệp              | •                                          |
| 3.3. Quá trình bồi dưỡng nâng cao NLNN, NLSP | •                                          |
| 3.4. Phân công giảng dạy                     | •                                          |
| 3.5. Thời khóa biểu                          | •                                          |
| 3.6. Lịch báo giảng                          | •                                          |
| 3.7. Quản lý kỷ luật nhân sự                 |                                            |
| 3.8. Quản lý biến động nhân sự               | •                                          |
| 3.9. Thông tin nhân sự liên quan Covid -19   | 3.9.1. Nhập thông tin nhân sự tiêm vắc-xin |
|                                              | 3.9.2. Khai báo F0, F1                     |
|                                              | 3.9.3. Thống kê tỉnh hình tiêm vắc-xin     |

- Bước 2: Giao diện hiển thị danh sách Nhân sự, Quản trị viên thực hiện nhập các thông tin cột Mũi 1 ngày tiêm, Mũi 1 loại thuốc, Mũi 2 ngày tiêm, Mũi 2 loại thuốc, Mũi 3 ngày tiêm, Mũi 3 loại thuốc và kích nút **[Cập nhật]** để lưu lại.

| 3.9.1                                                                                                    | 1. Nhập thố                                                                                                    | òng tin nhân sự tiê | m vắc-xin       |            |                       |                 |   |              |   |                 | Cập n | hật Xóa      |   | Cập nhật từ Excel | Xuất e | cel 💌 🔎      | * C3 |
|----------------------------------------------------------------------------------------------------|----------------------------------------------------------------------------------------------------|---------------------|-----------------|------------|-----------------------|-----------------|---|--------------|---|-----------------|-------|--------------|---|-------------------|--------|--------------|------|
| Hướng đ                                                                                                    | ướng đản/ Ghi chủ:<br>Mỹ tiếm 4: Nhà trường vự làng nhập đầy đủ trá trí 2 cất. Mỹ 4 ngày tiếm, Mỹ 4 ngày thuập                                                                            |                     |                 |            |                       |                 |   |              |   |                 |       |              |   |                   |        |              |      |
| M                                                                                                    | Mùi tiêm 1. Nhà tưởng vui ông nhập đây đủ giả trị 2 cột. Mùi 1 ngày tiêm, Mùi 2 loại thuốc<br>Mũi tiêm 2: Nhả trường vui ông nhập đầy đủ giả trị 2 cột. Mùi 2 ngày tiêm, Mùi 2 loại thuốc |                     |                 |            |                       |                 |   |              |   |                 |       |              |   |                   |        |              |      |
| M                                                                                                    | Mùi tiềm 3: Nhà trường vui lòng nhập đây đủ giá trị 2 cột. Mùi 3 ngày tiềm, Mùi 3 loại thuốc. [Đông ghi chủ]                                                                              |                     |                 |            |                       |                 |   |              |   |                 |       |              |   |                   |        |              |      |
| Vị trí việc làm: Cán bộ qu 🔹 Loại thuốc mũi 1: Chọn loại thuốc mũi 1 🔹 Loại thuốc mũi 2: Chọn loại thuốc mũi 2: Chọn loại thuốc mũi 2: Việc mũi 2: Việc mũi 2: Việc mũi 2: Việc mũi 2: Việc mũi 2: Việc mũi 2: Việc mũi 3: Việc mũi 3: Việc mũi 3: Việc mũi 3: Việc mũi 3: Việc mũi 3: Việc mũi 3: Việc mũi 3: Việc mũi 4: Việc mũi 4: Vi |                                                                                                    |                     |                 |            |                       |                 |   |              |   |                 |       |              |   |                   |        |              |      |
| STT                                                                                                    |                                                                                                    | Mã định<br>danh     | Họ tên          | Ngày sinh  | Điện thoại<br>liên hệ | Mũi 1 ngày tiêm | Ē | Mũi 1 loại t | • | Mũi 2 ngày tiêm | ۲     | Mũi 2 loại t | • | Mũi 3 ngày tiêm   | Ē      | Mũi 3 loại t | •    |
| 1                                                                                                    |                                                                                                    | 0103073199          | PHẠM NGỌC ANH   | 15/06/1987 | 0909117986            | 01/02/2022      | Ē | Pfizer       | • | 02/02/2022      | Ē     | Pfizer       | • | 03/02/2022        |        | Pfizer       | •    |
| 2                                                                                                    |                                                                                                    | 0103102184          | Lê Tuấn Anh     | 12/09/1994 | 0977253561            | 01/02/2022      | Ē | Moderna      | • | 02/02/2022      | Ē     | Moderna      | • | 03/02/2022        | Ē      | Moderna      | •    |
| 3                                                                                                    |                                                                                                    | 0103287021          | Vũ Hồng Điệp    | 06/08/1977 |                       | 10/07/2021      | Ē | Pfizer       | • | 10/10/2022      | Ē     | Pfizer       | • | 10/01/2022        |        | Pfizer       | •    |
| 4                                                                                                    |                                                                                                    | 0103237243          | Nguyễn Thị Hằng | 03/01/1980 | 0915363986            | 10/07/2021      | Ē | Pfizer       | • | 10/10/2022      | Ē     | Pfizer       | • | 10/01/2022        |        | Pfizer       | •    |
| 5                                                                                                    |                                                                                                    | 0103101409          | Vũ Văn Hoan     | 17/05/1998 | 0355402277            | 10/07/2021      | Ē | Pfizer       | • | 10/10/2022      | Ē     | Pfizer       | • | 10/01/2022        |        | Pfizer       | •    |

# Ngoài ra, hệ thống hỗ trợ cập nhật nhanh dữ liệu tiêm vacxin từ file excel.

| 3.9.1       | . Nhập thi                                                    | ông tin nhân sự                                           | tiêm vắc-xin                                                    |                    |                                             |                                                          |                           |                                      |                     |                                   | Cập r    | ihật            | Xóa         | Cập nhật từ Excel | Xuất exc | el 🔺         | ,× [ |  |
|-------------|---------------------------------------------------------------|-----------------------------------------------------------|-----------------------------------------------------------------|--------------------|---------------------------------------------|----------------------------------------------------------|---------------------------|--------------------------------------|---------------------|-----------------------------------|----------|-----------------|-------------|-------------------|----------|--------------|------|--|
| Vị trí việc | làm: Cá                                                       | n bộ qu 🔻                                                 | Loại thuốc mũi 1: Chọ                                           | n loại thuốc mũi 1 | •                                           | Loại thuốc mũi 2:                                        | Chọn loạ                  | i thuốc mũi 2                        |                     | <ul> <li>Loại thuốc mi</li> </ul> | ii 3: Ch | ọn loại thuốc n | <i>ũi</i> 3 | 1.                |          |              |      |  |
| STT         | •                                                             | Mã định<br>danh                                           | Họ tên                                                          | Ngày sinh          | Điện thoại<br>liên hệ                       | Mũi 1 ngày tiêm                                          | Ē                         | Mũi 1 loại t                         | •                   | Mũi 2 ngày tiêm                   |          | Mũi 2 loại t    | 🔻           | Mũi 3 ngày tiêm   | Ē        | Mũi 3 loại t |      |  |
| 1           |                                                               | 0103073199                                                | PHẠM NGỌC ANH                                                   | 15/06/1987         | 0909117986                                  | 01/02/2022                                               | Ē                         | Pfizer                               | •                   | 02/02/2022                        | Ē        | Pfizer          | •           | 03/02/2022        |          | Pfizer       | •    |  |
| 2           |                                                               | 0103102184                                                | Lê Tuấn Anh                                                     | 12/09/1994         | 0977253561                                  | 01/02/2022                                               | Ē                         | Moderna                              | •                   | 02/02/2022                        |          | Moderna         | •           | 03/02/2022        |          | Moderna      | •    |  |
| 3           |                                                               | 0103287021                                                | Vũ Hồng Điệp                                                    | 06/08/1977         |                                             | 10/07/2021                                               | Ē                         | Pfizer                               | •                   | 10/10/2022                        |          | Pfizer          | •           | 10/01/2022        |          | Pfizer       | •    |  |
| 4           |                                                               | 0103237243                                                | Nguyễn Thị Hằng                                                 | 03/01/1980         | 0915363986                                  | 10/07/2021                                               | Ē                         | Pfizer                               | •                   | 10/10/2022                        | Ē        | Pfizer          | •           | 10/01/2022        | Ē        | Pfizer       | •    |  |
| 5           |                                                               | 0103101409                                                | Vũ Văn Hoan                                                     | 17/05/1998         | 0355402277                                  | 10/07/2021                                               | Ē                         | Pfizer                               | •                   | 10/10/2022                        | Ē        | Pfizer          | •           | 10/01/2022        | Ē        | Pfizer       | •    |  |
| Nit         | ập nhân sự<br>rí việc làm:                                    | y tiêm vắc xin tù<br>Chon-                                | rexcel                                                          | Vị trí vi<br>Chọn  | ệc làm:<br>1. Các cộ<br>2. Không<br>tệp Khô | Chọn<br>It tiêu đề mài<br>thay đổi, thê<br>ờng có tệp nằ | u đỏ l<br>:m, xi<br>ao đu | là bắt buộ<br>óa các cội<br>rọc chọn | c<br>trong<br>Tải l | Tải file<br>file mẫu<br>ên        | mẫu      |                 |             |                   |          |              |      |  |
| 2           | <ul> <li>1. Các</li> <li>2. Khô</li> <li>họn têp F</li> </ul> | cột tiêu đề màu đ<br>ng thay đỗi, thêm,<br>ileMau_Nha…iem | ð là bắt buộc<br>xóa các cột 3 file mẫu<br>WacXin.xls Tải lên C | áp nhật            |                                             |                                                          |                           |                                      |                     |                                   |          |                 |             |                   |          |              |      |  |
| s           | T Mä                                                          | định danh                                                 | Họ tên                                                          | Ngày sinh          | Giới tính                                   | Điện thoại liên hệ                                       | Müi                       | 1 ngày tiêm                          | Müi 1 loại 1        | thuốc Mũi 2 n                     | gày tiêm | Müi 2 lo        | ại thuốc    | Mũi 3 ngày tiêm   | Müi      | 3 loại thuốc |      |  |
| 1           | 0103                                                          | 30/3199 P                                                 | Hạm NGỌC ANH                                                    | 15/06/1987         | Nam                                         | 0909117986                                               | 01/02/                    | 2022 F                               | nizer<br>Aoderna    | 02/02/202                         | 12       | Pfizer          |             | 03/02/2022        | Pfizer   | าล           |      |  |
| 3           | 0103                                                          | 3287021 V                                                 | ũ Hồng Điệp                                                     | 06/08/1977         | Nữ                                          | 0011203001                                               | 10/07/                    | 2021 F                               | fizer               | 10/10/202                         | 2        | Pfizer          |             | 10/01/2022        | Pfizer   |              |      |  |
| 4           | 0103                                                          | 3237243 N                                                 | guyễn Thị Hằng                                                  | 03/01/1980         | Nữ                                          | 0915363986                                               | 10/07/                    | 2021 F                               | fizer               | 10/10/202                         | 2        | Pfizer          |             | 10/01/2022        | Pfizer   |              |      |  |
| ŧ           | 0103                                                          | 3101409 V                                                 | ũ Văn Hoan                                                      | 17/05/1998         | Nam                                         | 0355402277                                               | 10/07/                    | 2021 F                               | fizer               | 10/10/202                         | 2        | Pfizer          |             | 10/01/2022        | Pfizer   |              |      |  |
| e           | 0103                                                          | 3041398 V                                                 | ũ Minh Hội                                                      | 19/05/1994         | Nam                                         | 0916381797                                               | 10/07/                    | 2021 F                               | fizer               | 10/10/202                         | 12       | Pfizer          |             | 10/01/2022        | Pfizer   |              |      |  |
| 7           | 0103                                                          | 3040677 N                                                 | guyễn Minh Hồng                                                 | 23/11/1997         | Nữ                                          | 0392889028                                               | 10/07/                    | 2021 F                               | fizer               | 10/10/202                         | 2        | Pfizer          |             | 10/01/2022        | Pfizer   |              |      |  |
| 8           | 0102                                                          | 2901654 Ti                                                | rương Minh Hợp                                                  | 01/01/1970         | Nam                                         | 0983216615                                               | 10/07/                    | 2021 F                               | fizer               | 10/10/202                         | 12       | Pfizer          |             | 10/01/2022        | Pfizer   |              |      |  |
| ę           | 0103                                                          | 3124441 N                                                 | guyễn Minh Hương                                                | 26/01/1982         | Nữ                                          | 0399361288                                               | 10/07/                    | 2021 F                               | fizer               | 10/10/202                         | 12       | Pfizer          |             | 10/01/2022        | Pfizer   |              | _    |  |
| 1           | 0 0102                                                        | 2901710 Ti                                                | ân Thị Thu Hương                                                | 01/01/1970         | Nam                                         | 0977901242                                               | 10/07/                    | 2021 F                               | fizer               | 10/10/202                         | 2        | Pfizer          |             | 10/01/2022        | Pfizer   |              | _    |  |
| 1           | 0103                                                          | 3047769 V                                                 | u Thị Mai Hương                                                 | 13/03/1993         | NO <sup>2</sup>                             | 0904098009                                               | 10/07/                    | 2021 F                               | fizer               | 10/10/202                         | 2        | Pfizer          |             | 10/01/2022        | Pfizer   |              |      |  |
| 1           | 2 0103                                                        | 3287023 L                                                 | ê Thị Hưởng                                                     | 16/01/1978         | Nữ                                          | 0943048918                                               | 10/07/                    | 2021 F                               | fizer               | 10/10/202                         | 2        | Pfizer          |             | 10/01/2022        | Pfizer   |              |      |  |

<u>Trường họp 4:</u> Quản trị viên/ GVCN khai báo thông tin tiêm vacxin học sinh.

**Mô tả:** Quản trị viên hệ thống CSDL/ GVCN thực hiện khai báo thông tin tiêm vacxin cho học sinh.

## Các bước thực hiện:

- Bước 1: Tại phần mềm **[Quản lý giáo dục...]**, chọn mục **4. Học sinh/4.7.1. Nhập hồ sơ tiêm vắc-xin.** 

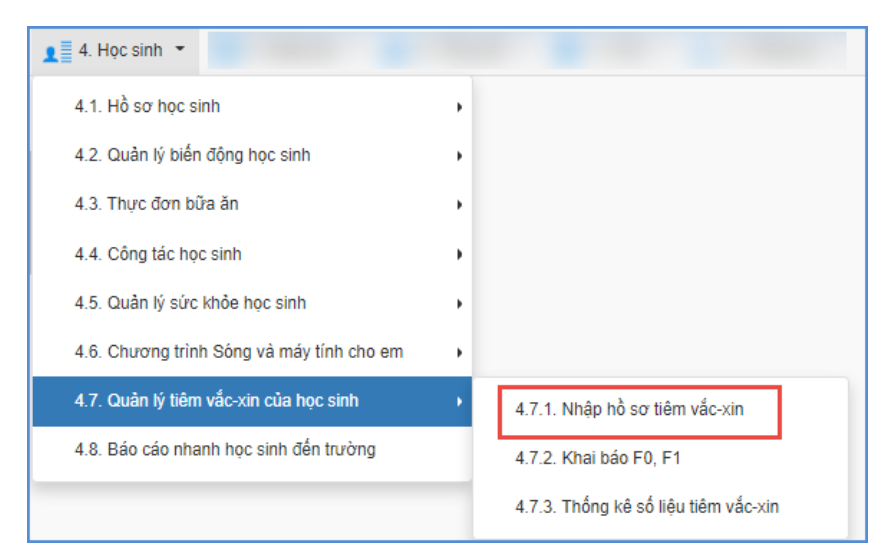

- Bước 2: Chọn Khối, Lớp và thực hiện nhập các thông tin cột Mũi 1 ngày tiêm, Mũi 1 loại thuốc, Mũi 2 ngày tiêm, Mũi 2 loại thuốc, Mũi 3 ngày tiêm, Mũi 3 loại thuốc và kích nút **[Cập nhật]** để lưu lại.

| 4.7.1                                                                                                    | . Nhập hồ si | r tiêm vắc-xin                                                         |                                  |                       |            |     |                   |              |            | - | Cập nhật          | Xóa          | Cập nhật từ Excel | Xuất e | xcel 💌 💉 🖸 |
|----------------------------------------------------------------------------------------------------|--------------|------------------------------------------------------------------------|----------------------------------|-----------------------|------------|-----|-------------------|--------------|------------|---|-------------------|--------------|-------------------|--------|------------|
| Hưởng đần Ghi chủ:<br>Mũi tiêm 1: Nhà trường vai lòng nhập đầy đủ giá trị 2 cót: Mũi 1 ngày tiêm, Mũi 1 loại thuốc<br>Mũi tiêm 2: Nhà trường vai lòng nhập đầy đủ giá trị 2 cót: Mũi 2 ngày tiêm, Mũi 2 loại thuốc<br>Mũi tiêm 3: Nhà trường vai lòng nhập đầy dù giá trị 2 cót: Mũi 3 ngày tiêm, Mũi 3 loại thuốc:<br>[Dong ghi chủ] |              |                                                                        |                                  |                       |            |     |                   |              |            |   |                   |              |                   |        |            |
| Khối: K                                                                                                    | hối 8        | • Lớp: 8A                                                              | <ul> <li>Loại thuốc m</li> </ul> | üi 1: Chọn loại th    | uốc mũi 1  | ▼ L | .oại thuốc mũi 2: | Chon loại tř | uốc mũi 2  | • | Loại thuốc müi 3: | Chon loai th | huốc mũi 3        | •      |            |
| ѕтт                                                                                                    | •            | Họ tên                                                                 | Ngày sinh                        | Điện thoại<br>liên hệ | 10/05/2021 | Ē   | Pfizer            | •            | 10/08/2021 | Ē | Pfizer            | •            | 20/12/2021        |        | Pfizer •   |
| 1                                                                                                    | 2            | Mă định danh Bộ<br>GD&ĐT:<br>0160462279<br>Họ tên :<br>Triệu Quang Đức | 31/08/1997                       | 0973703394            | 10/05/2021 |     | Pfizer            | ¥            | 10/08/2021 |   | Pfizer            | ×            | 20/12/2021        |        | Pfizer v   |
| 2                                                                                                    |              | Mã định danh Bộ<br>GD&DT:<br>0153684878<br>Họ tên :<br>Hà Trung Hoàng  | 18/05/2007                       | 0904098009            | 10/05/2021 | m   | Pfizer            | ×            | 10/08/2021 | P | Pfizer            | •            | 20/12/2021        |        | Pfizer •   |
| 3                                                                                                    |              | Mã định danh Bộ<br>GD&DT:<br>0153680554<br>Họ tên :<br>Nguyễn Thị Linh | 18/05/2007                       | 0973703394            | 10/05/2021 | Ð   | Pfizer            | •            | 10/08/2021 |   | Pfizer            | •            | 20/12/2021        |        | Pfizer •   |
| 4                                                                                                    |              | Mã định danh Bộ<br>GD&DT:<br>0153684879<br>Họ tên :<br>Phạm Duy Hùng   | 18/05/2007                       | 0969781704            | 10/05/2021 | m   | Pfizer            | •            | 10/08/2021 | Ð | Pfizer            | •            | 20/12/2021        |        | Pfizer 🔹   |

Ngoài ra, hệ thống cũng hỗ trợ cập nhật nhanh dữ liệu tiêm vắc-xin cho học sinh từ file excel tương tự như hướng dẫn dành cho nhân sự.

### 2. Khai báo trên eNetViet

**Mô tả:** Hàng ngày, trong trường hợp PHHS chưa khai báo thông tin y tế cho Học sinh (đối với học sinh thuộc diện F0, F1), giáo viên có thể chủ động khai báo cho học sinh trên eNetViet.

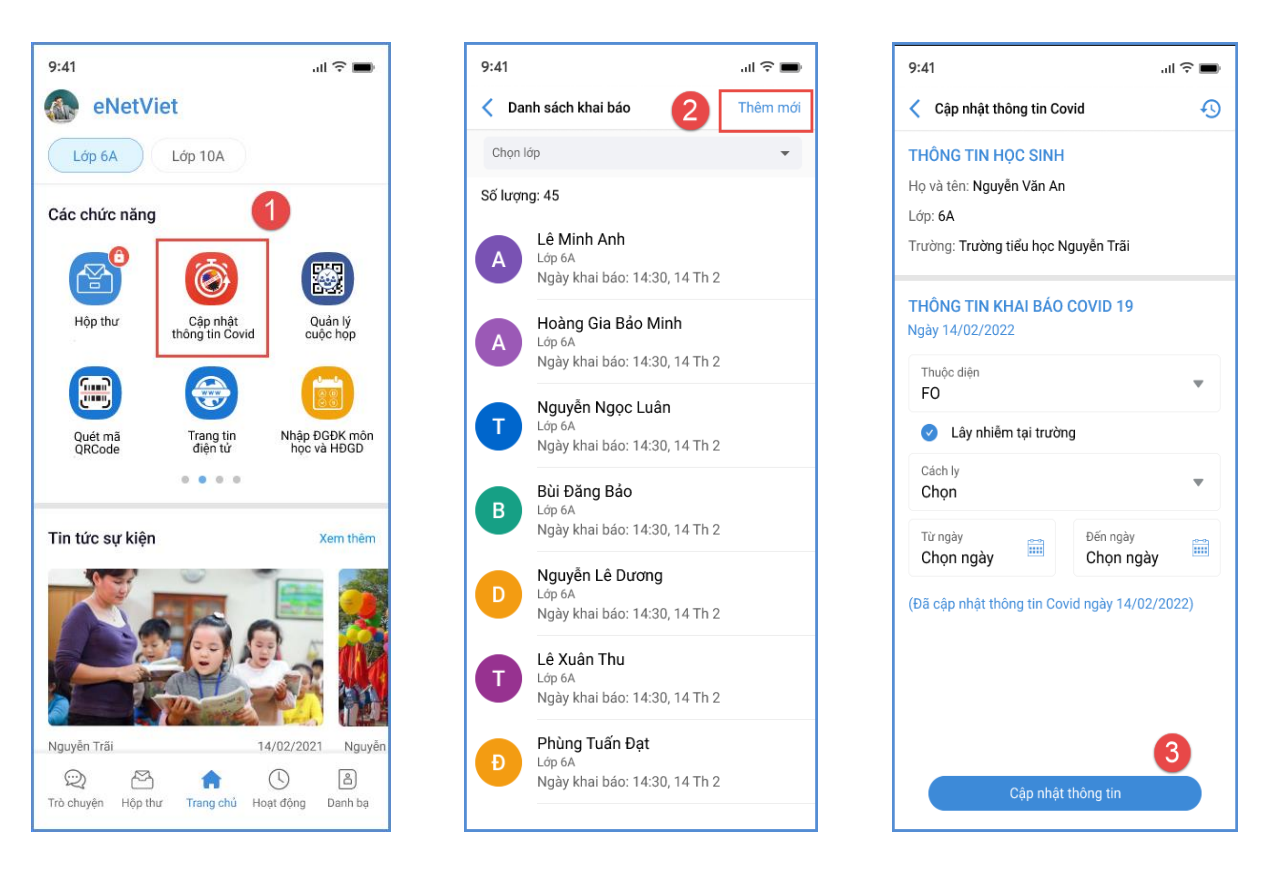

(Giáo viên cập nhật thông tin học sinh)

# 3. Khai báo số lượng học sinh đi học

**Mô tả:** Hàng ngày, Quản trị viên cập nhật số lượng học sinh tham gia học (bao gồm học trực tuyến + nghỉ học) trên CSDL ngành.

# Các bước thực hiện:

- Bước 1: Tại phần mềm **[Quản lý giáo dục...]**, chọn mục 4. Học sinh/ 4.8. Báo cáo nhanh học sinh đến trường.

- Bước 2: Giao diện hiển thị danh sách lớp học, QTV thực hiện nhập số lượng học sinh Học trực tuyến/ Nghỉ học và kích nút [Lưu dữ liệu].

| Hướng dẫn/ Ghi chủ<br>Hướng dẫn/ Ghi chủ<br>Học trực tiếp<br>Ngày khai báo: 28/ | 4.8. Báo cáo nhanh học sinh đến trường       Lưu đữ liệu       Xuất excel         Hướng dẫn/ Ghi chủ:       (2)         Học trực tiếp = Sĩ số - Nghỉ học - Học trực tuyển. (Đông ghi chủ)       (2)         Ngây khai báo:       28/02/2022 |         |                |                          |                         |                          |  |  |  |  |  |  |  |  |  |
|---------------------------------------------------------------------------------|----------------------------------------------------------------------------------------------------|---------|----------------|--------------------------|-------------------------|--------------------------|--|--|--|--|--|--|--|--|--|
| STT                                                                             | Khối                                                                                                    | Lớp     | Sĩ số học sinh | Học trực tiếp (Offiline) | Học trực tuyến (Online) | Nghỉ học                 |  |  |  |  |  |  |  |  |  |
| 1                                                                               | Khối 6                                                                                                    | 6A      | 6              | 1                        | 5                       | 0                        |  |  |  |  |  |  |  |  |  |
| 2                                                                               | Khối 6                                                                                                    | 6B      | 3              | 0                        | 2                       | 1                        |  |  |  |  |  |  |  |  |  |
| 3                                                                               | Khối 6                                                                                                    | 6C      | 6              |                          |                         |                          |  |  |  |  |  |  |  |  |  |
| 4                                                                               | Khối 6                                                                                                    | 6D      | 7              |                          |                         | 1                        |  |  |  |  |  |  |  |  |  |
| 5                                                                               | Khối 6                                                                                                    | 6E      | 5              |                          | Nhập số lượng học sir   | nh theo từng cột dữ liệu |  |  |  |  |  |  |  |  |  |
| 6                                                                               | Khối 6                                                                                                    | 6F      | 0              |                          |                         |                          |  |  |  |  |  |  |  |  |  |
| 7                                                                               | Khối 6                                                                                                    | 6A1     | 0              |                          |                         |                          |  |  |  |  |  |  |  |  |  |
| 8                                                                               | Khối 6                                                                                                    | 6A2     | 5              |                          |                         |                          |  |  |  |  |  |  |  |  |  |
| 9                                                                               | Khối 6                                                                                                    | 6H-Hoan | 7              |                          |                         |                          |  |  |  |  |  |  |  |  |  |
| 10                                                                              | Khối 6                                                                                                    | 6A4     | 4              |                          |                         |                          |  |  |  |  |  |  |  |  |  |
| 11                                                                              | Khối 6                                                                                                    | 6A5     | 6              |                          |                         |                          |  |  |  |  |  |  |  |  |  |
| 12                                                                              | Khối 6                                                                                                    | 6H2     | 7              |                          |                         |                          |  |  |  |  |  |  |  |  |  |

# III. Thông tin hỗ trợ

Mọi thông tin hỗ trợ kỹ thuật vui lòng liên hệ qua Email: csdl@moet.edu.vn hoặc qua hotline 1900.4740 ( trong giờ Hành chính từ T2 đến T7 hàng tuần) hoặc nhóm zalo theo từng bậc học.